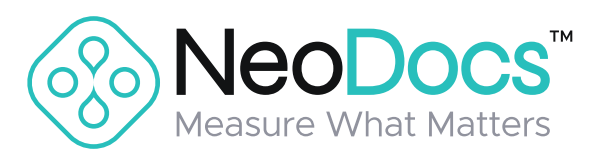

## **uACR Test** - Instruction Manual

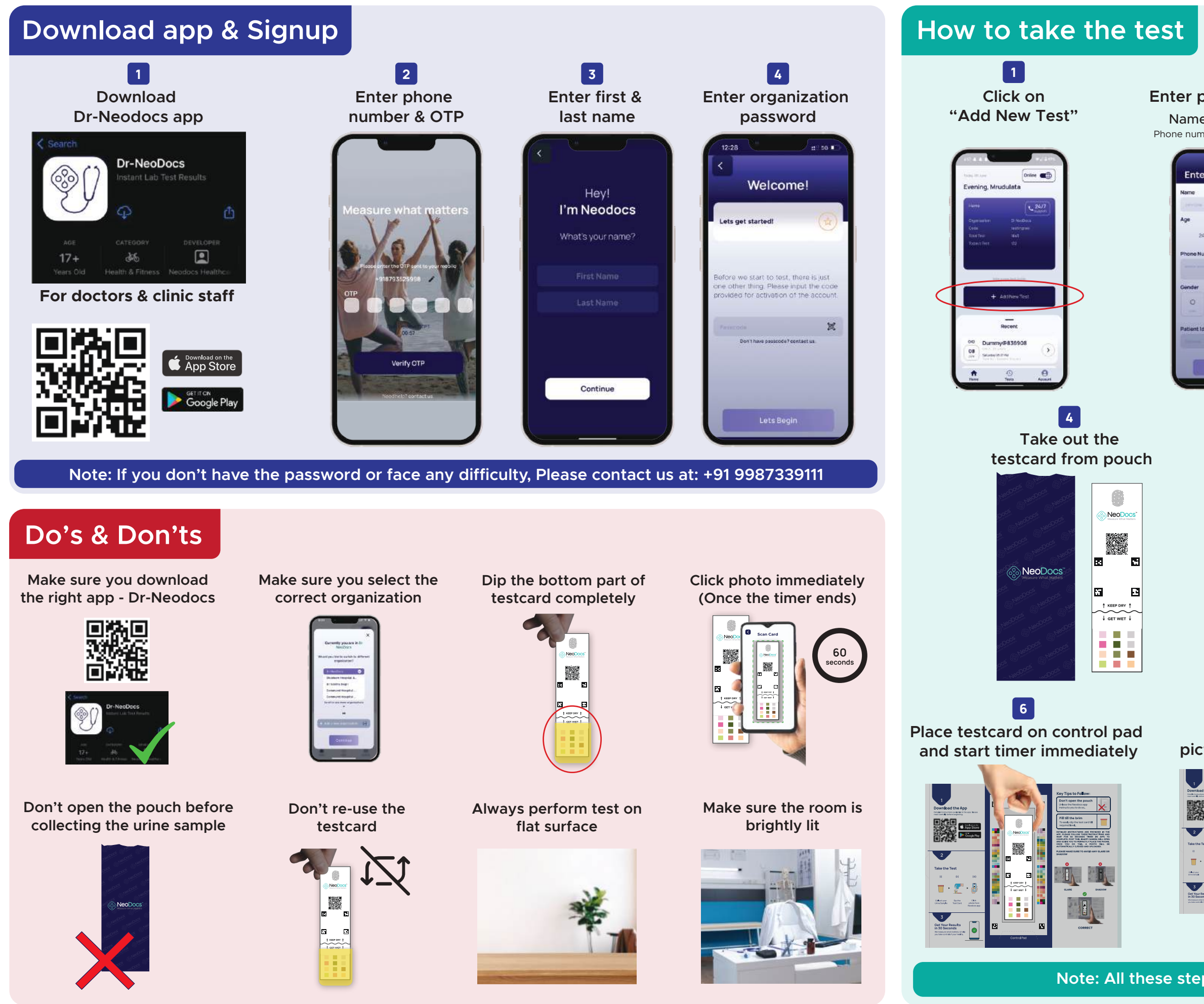

If you face any issues during the process, please contact us at +91 9987339111 / +91 98336 94081

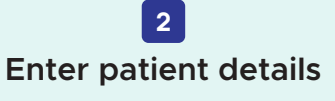

Name, Age, Gender Phone number & Case id (Optional)

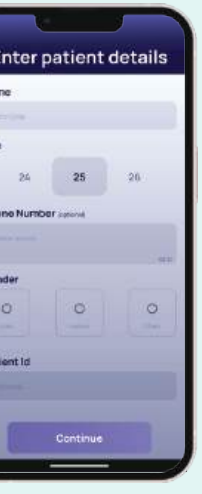

Request the patient to collect a urine sample

3

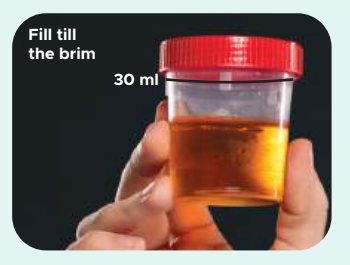

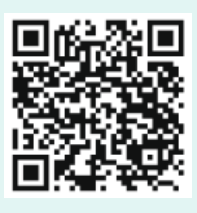

Scan this QR to watch the video on "How to take uACR test"

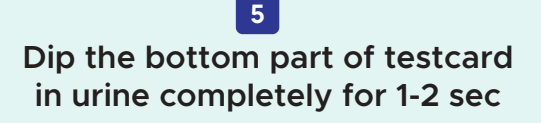

NeoDo

ы

-4

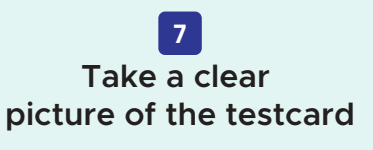

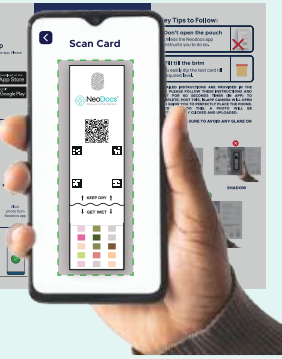

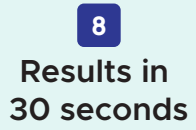

| NecDocs'                                                                                                    |                |                                                             | Test Report                                                                               |
|----------------------------------------------------------------------------------------------------|----------------|-------------------------------------------------------------|-------------------------------------------------------------------------------------------|
| Name Durrny<br>Age 25 years<br>Geoder Male<br>Reference Dr. Swastik Poojari<br>Hospital                                                                                                    |                | Report ID<br>Sample type<br>Sample collect<br>Report genera | 1a2b3c6d3e3ie3e3e<br>Urine<br>ad on 07/06/2024,12:33:51 M<br>fed on 07/06/2024,12:34:05 M |
| Urine Examination                                                                                                    | Te             | st Report                                                   | things if whereas internal                                                                |
| investigation                                                                                                    | Observed Value | Units                                                       | Biological reference interval                                                             |
| ACR                                                                                                    | A3 (2100)      | mg/g                                                        | Normat ~30 mg/g<br>Sightly Absormat: 30-300 mg/g<br>Absormat: >300 mg/g                   |
| Microalburnin                                                                                                    | 210.0          | mg/L                                                        | +20 mg/L                                                                                  |
| Protein (Alburnin)                                                                                                    | 300 (++)       | mg/d.                                                       | <rab di.<="" mg="" td=""></rab>                                                           |
| Guccee                                                                                                    | Negative       | mg/dL                                                       | Negative                                                                                  |
| Creatinine                                                                                                    | 10             | mg/dL                                                       | 10-200 mg/dL                                                                              |
| Specific gravity                                                                                                    | 1.01           |                                                             | 1005-1025                                                                                 |
| Katoria                                                                                                    | Negative       | mg/dL                                                       | Negative                                                                                  |
| Ntrite                                                                                                    | Negative       |                                                             | Negative                                                                                  |
| Leukocytes                                                                                                    | Negative       | Lew/pt.                                                     | Negative                                                                                  |
| pH .                                                                                                    | 6              |                                                             | 5-8                                                                                       |
| Blood                                                                                                    | 0              | Enoj4.                                                      | Negative                                                                                  |
| Note<br>• The union multime is a spread<br>• The union multimer is in an<br>multimeral and the statistical<br>• union statistical for statistic<br>• union statistical for statistical<br>• union statistical<br>• union particular<br>• union particular<br>• the statistical statistical<br>• the statistical statistical<br>• the statistical statistical<br>• the statistical statistical<br>• the statistical statistical<br>• the statistical statistical<br>• the statistical statistical<br>• the statistical statistical<br>• the statistical statistical statistical<br>• the statistical statistical statistical<br>• the statistical statistical statistical statistical<br>• the statistical statistical statistical statistical statistical<br>• the statistical statistical stati |                |                                                             |                                                                                           |
| Download the                                                                                                    |                | 2 of 2                                                      | U                                                                                         |

Note: All these steps are available in app as well

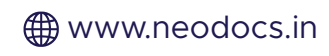